GUIDA PER LA PRESENTAZIONE DELLA DICHIARAZIONE DI ACCETTAZIONE DELLA BORSA DI STUDIO DI ATENEO E PER LA REGISTRAZIONE DELL'IBAN

Ripartizione Gestione Carriere e Servizi agli Studenti - Ufficio Anagrafe Studenti Universitari e Contribuzione Studentesca

## REGISTRAZIONE DEL MODULO CONTENENTE LA DICHIARAZIONE DI ACCETTAZIONE BORSA DI STUDIO DI ATENEO

1) Effettuare il login per accedere alla propria pagina web;

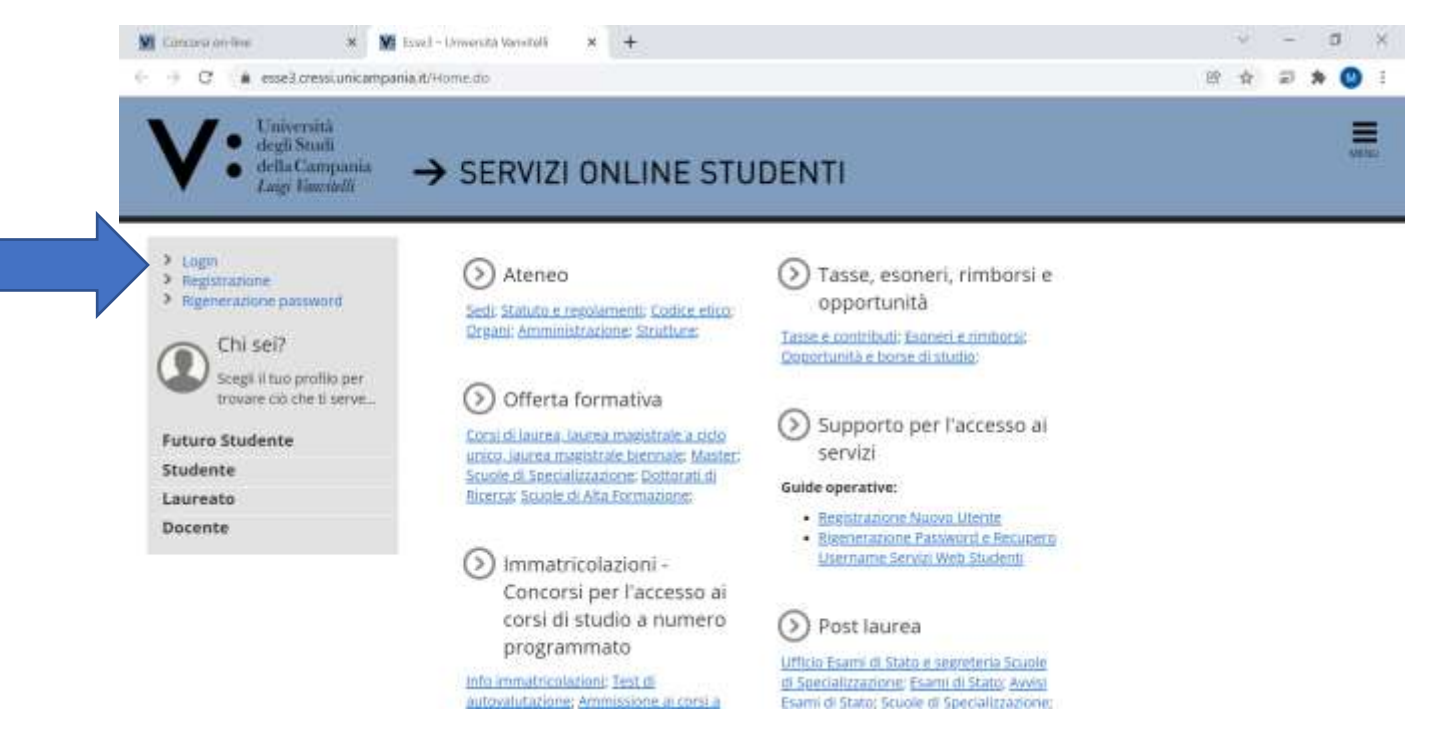

## 2) Inserire le credenziali istituzionali

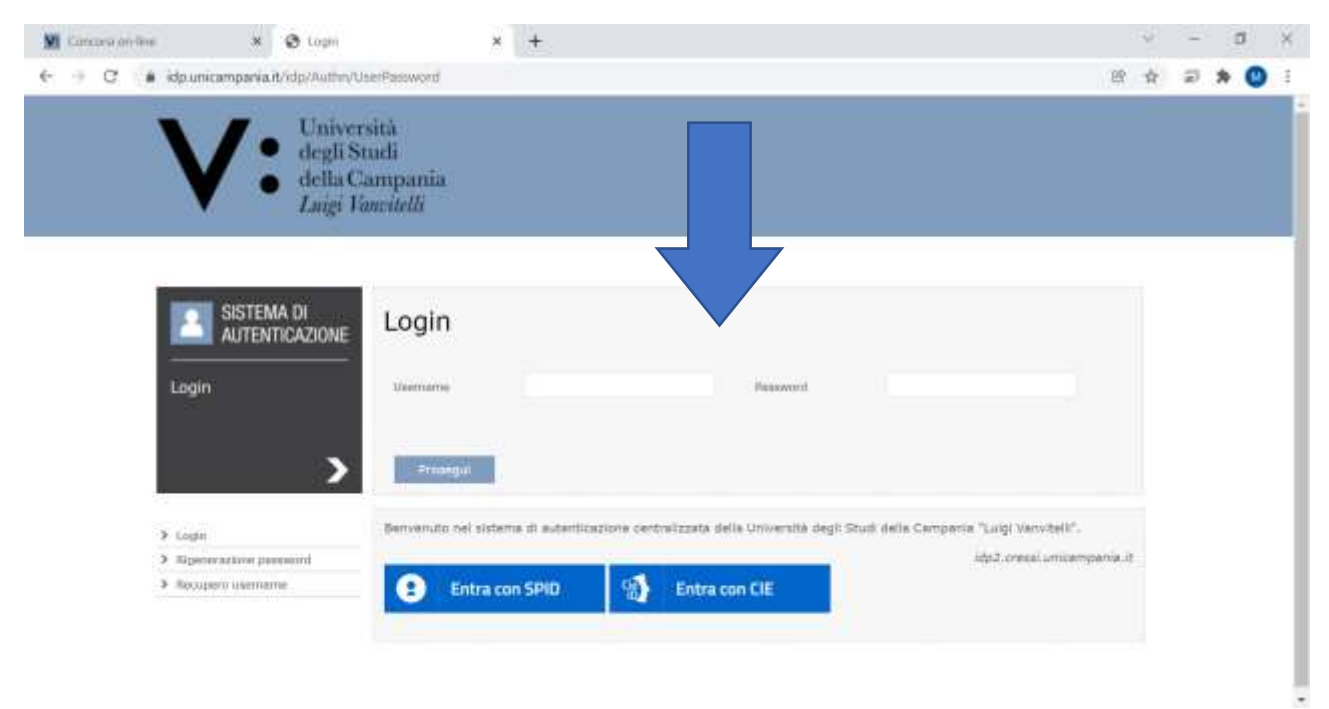

## 3) Cliccare in alto a destra su "MENU"

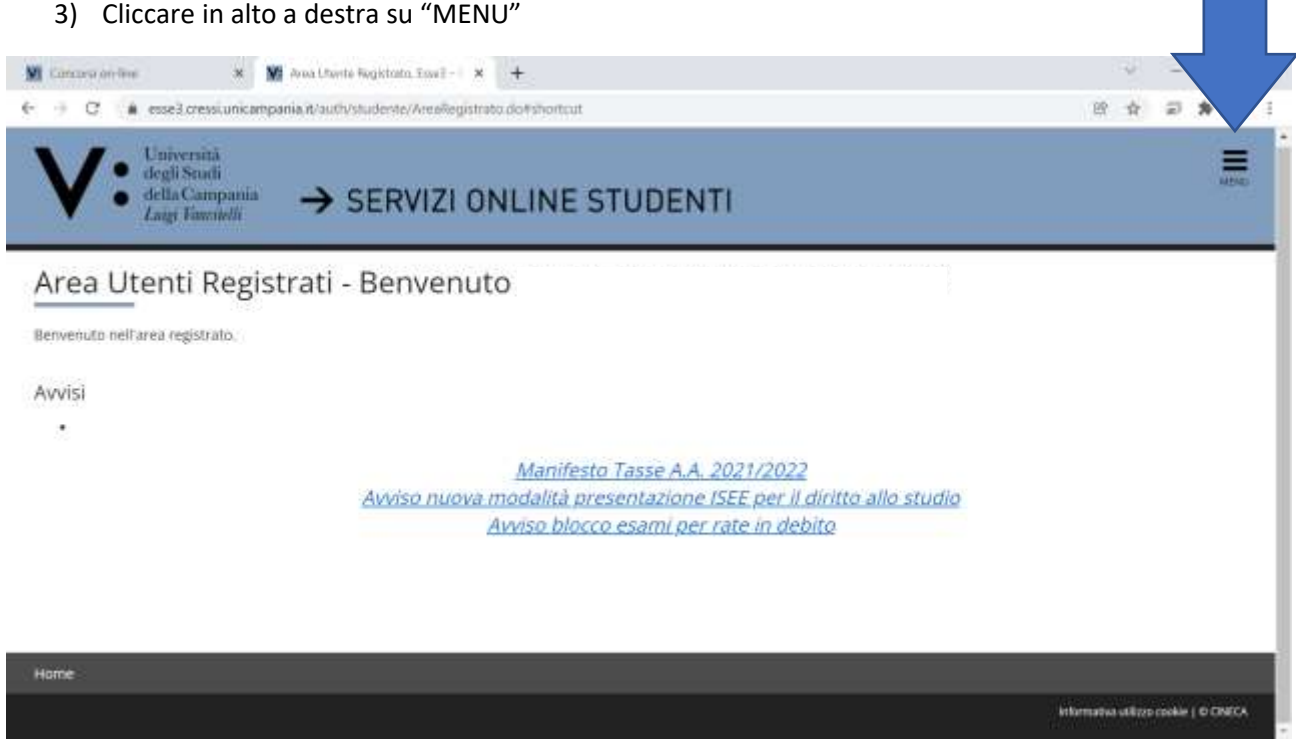

## 4) Cliccare su Segreteria

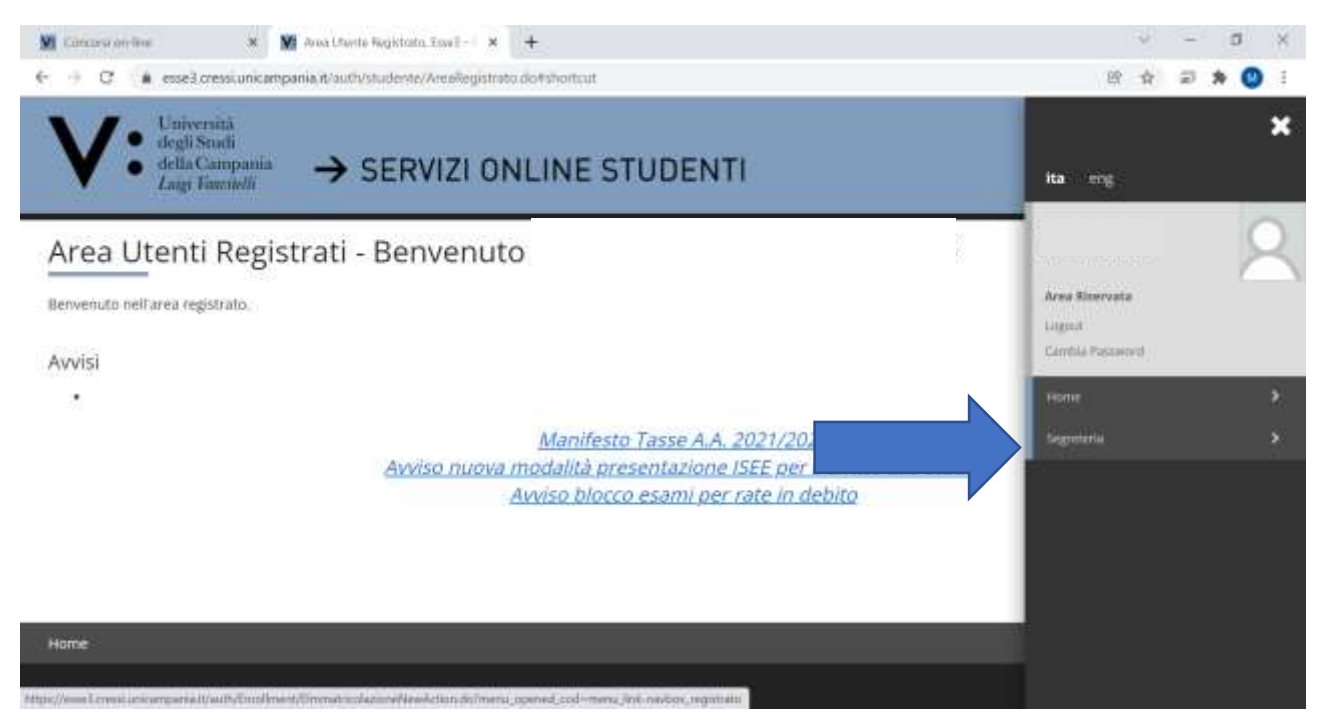

## 5) Cliccare su "TEST DI AMMISSIONE"

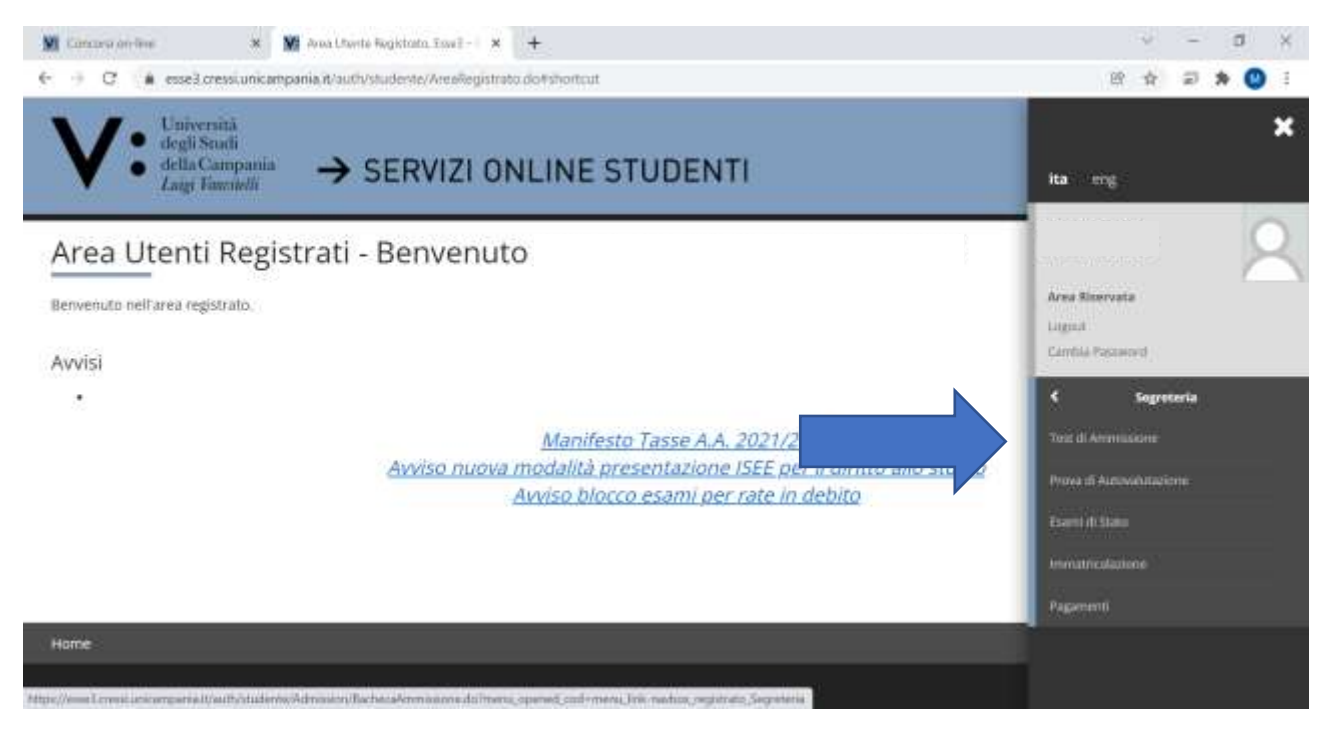

## 6) Cliccare in basso a sinistra su ISCRIZIONE CONCORSI

| Iscrizione Concorsi                                                                                                    |                                                                                                    |                     |            |                       |
|----------------------------------------------------------------------------------------------------|----------------------------------------------------------------------------------------------------|---------------------|------------|-----------------------|
| increasing the manifest metallicent in the property of the second state of the second state of the second | ine Plaintitions at un coormo di amministratione                                                                                                    |                     |            |                       |
| Attivita                                                                                                    | Sezione                                                                                                    | Info                | Stato      | Legenda:              |
| A - Scetta del concorso                                                                                                    |                                                                                                    | 0                   | 8          | Information           |
|                                                                                                    | Scelta tippingia titolo                                                                                                    | 0                   | 8          | Settome in lavoration |
|                                                                                                    | Selezione concorso                                                                                                    | 0                   |            | Setione bloccata, si  |
|                                                                                                    | Inserimento Codice Autorizzazione .                                                                                                    | 0                   | 6          | attivera al           |
|                                                                                                    | Conferma                                                                                                    | 0                   |            | sezioni precedenti    |
| 8 - Conferma Iscrizione al concorso                                                                                                    | 0.00000000                                                                                                    | 0                   | 6          | Sazione               |
|                                                                                                    | Profession                                                                                                    | 0                   | 8          | completata            |
|                                                                                                    | Preferenze perconso di studio                                                                                                    | 0                   | 6          | State of Contrast     |
|                                                                                                    | Preferenze sedi                                                                                                    | 0                   |            |                       |
|                                                                                                    |                                                                                                    |                     |            |                       |
| Emiliana Careco                                                                                                    | Preferenze lingue                                                                                                    | 0                   | 8          |                       |
| Construction from                                                                                                    | Professore Ingue                                                                                                    | en nucleo, ingurier | Segreteria |                       |
| Constant into 34 M Initiative Const<br>+ C ( esset pressionicampania #/outfu/ino<br>C - Tituli di accenso                                                                                                    | Professore Ingue                                                                                                    | et notes reported   | Segreteria |                       |
| Constant at the N N N Initiates Const<br>+ C ( esset) (rest unicampania #/outf/stur<br>C - Tituli di accesso                                                                                                    | Preferenze Ingue mi, Isael - Unie - × + Innto/Admission/Rachecadormissione deformus_epimed_aml-internal Dettaglio Titali di Accessio                                                                                                    |                     |            |                       |
| Constant and free ( ) * ( ) M Initialized Careco<br>+ C ( ) exset (creasi unic amponia #/auti/vitur<br>C - Tatali di accersso<br>- Oschiarazione eventuali titob di valutazione                                                                                                    | Preferenze ingue mit Issel - trice - + mito/Admission/factore.abornous.one.abornous.onemed.com/emmu.d Dettaglio Titali di Accesso                                                                                                    | en meloc mumu       | Segretaria |                       |
| Constant and free ( ) ( ) ( ) ( ) ( ) ( ) ( ) ( ) ( ) (                                                                                                    | Preferenze lingue mit lawel - time - + minto/Admission/factoreacome de fimmus_opermed_embernerus_b Dettaglio Titali di Accessao Dettaglio titoli e documento per la valutazione intervecenzi                                                                                  |                     |            |                       |
| Constructed from                                                                                                    | Preferenze lingue mit lawel - time - + minto/Admission/factoreacome do "minus_operand, and emerus_I Dettaglio Titali di Accesso Dettaglio titoli e documento per la valutazione informazioni Conferma                                                                         |                     | Segretaria |                       |
| Composition free                                                                                                    | Preferenze lingue mit lawel - time - ×  minto/Admissionanta/Incodormasione.eloftmmus.epimred.eml.emmus.l Dettaglio Titoli el Accesso Dettaglio titoli e documento per la valutazione informazioni Conferma                                                                    |                     |            |                       |
| Component from                                                                                                    | Preferenze lingue  mit lawel - time - ×  minto/Admission/factoreadormasione.do/timeus_opermed_emitemenus_l  Dettaglio Tituli di Accessio  Dettaglio Tituli di Accessio  Dettaglio tituli e documento per la valutazione  informazioni  Conferma  Dettaglio inchesta referenze |                     |            |                       |
| Component free                                                                                                    | Preferenze lingue  mit lawal - time - ×   mitto/Admission/tac/Incadvanousione.do?mmus_opermed_emilemenus.l  Dettaglio Tituli di Accessio  Dettaglio tituli e documents per la valutazione  informazioni  Conferma  Dettaglio nichiesta referenze                              |                     |            |                       |
| Component film:                                                                                                    | Preferenze lingue  mit land - time ×  mit de  mit land - time ×  Dettaglio Tituli di Accesso Dettaglio Tituli di Accesso Dettaglio tituli e documento per la valutazione informazioni Conferma Dettaglio nichiesta referenze Conferma esglicita                               |                     |            |                       |

## 7) Alzare flag in TIPO TITOLO NON DEFINITO e poi su AVANTI

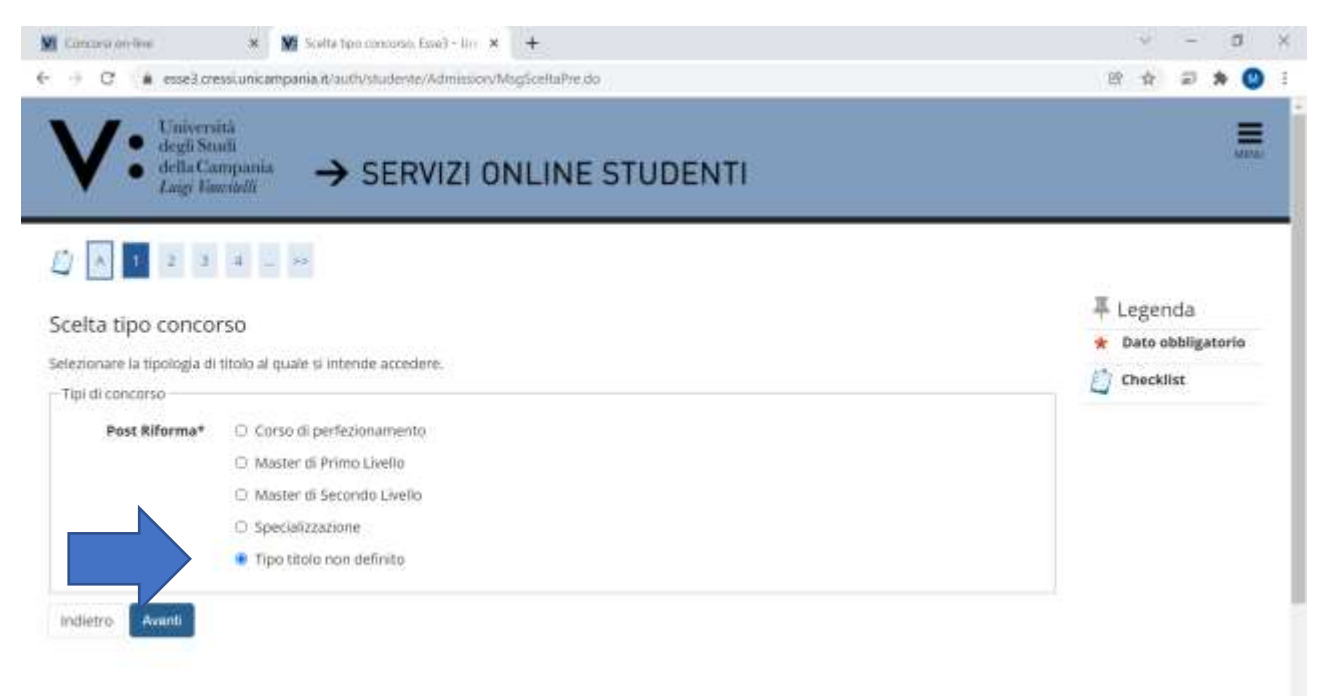

8) Alzare flag in prossimità del "concorso" per l'attribuzione della borsa di studio di Ateneo per la quale si è risultati vincitore e si intende produrre modulo di ACCETTAZIONE e poi su AVANTI

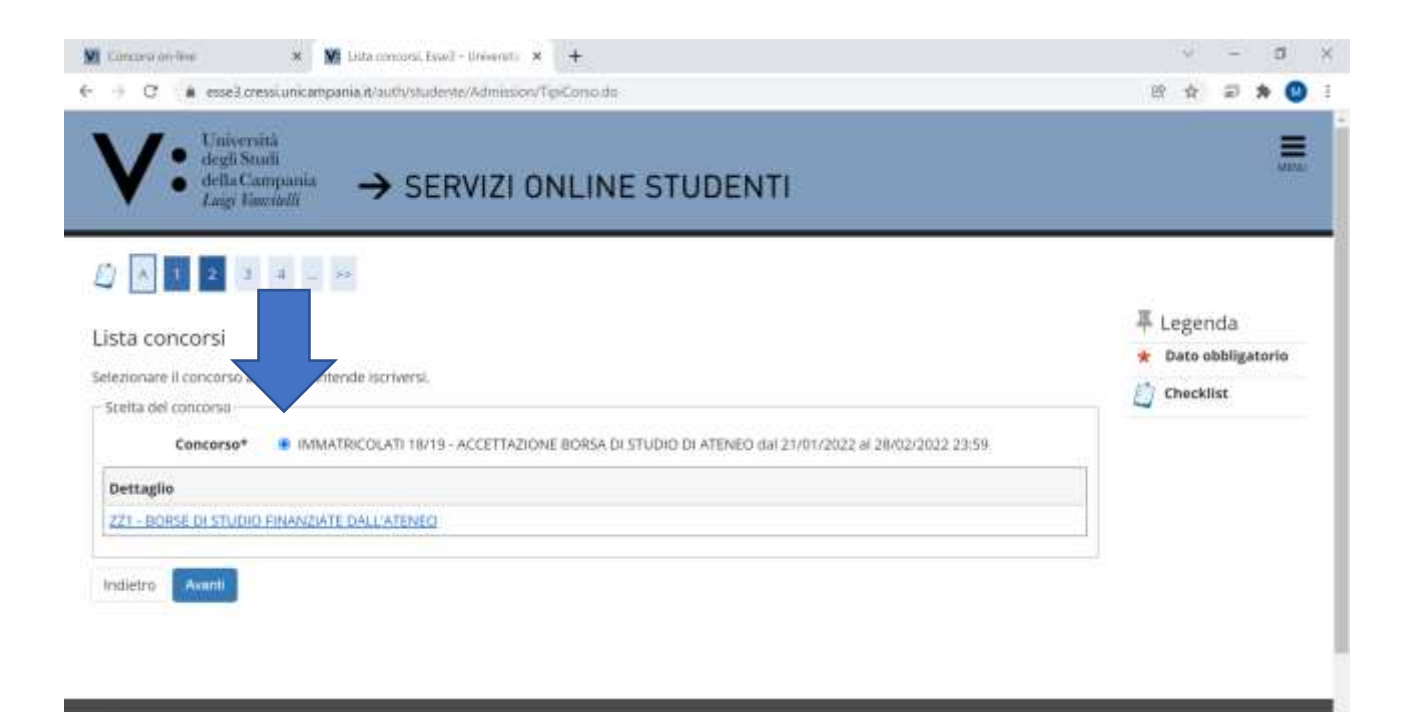

## 9) Cliccare su CONFERMA E PROSEGUI

| 🕅 Catazera ancine 🛛 🗙 🕅 Canterna sceta concora. Essel 🗙 🕂                                      |                                                              | 4                      | - | ۵ |     | 8         |
|------------------------------------------------------------------------------------------------|--------------------------------------------------------------|------------------------|---|---|-----|-----------|
| € → C 🌲 esse3 cressi unicampania it/auth/studente/Admission/CodAut.do                          | if:                                                          | SA DI STUDIO DI ATENEO | D | ŧ |     |           |
| V: <sup>Universită</sup><br>defi Stauti<br>defia Campania<br>Lago Fauctelli → SERVIZI ONLINE S | STUDENTI                                                     |                        |   | ł | WHE | Taparon I |
|                                                                                                |                                                              |                        |   |   |     |           |
| Conferma sceita concorso                                                                       |                                                              |                        |   |   |     |           |
|                                                                                                |                                                              |                        |   |   | _   |           |
| Tipologia titolo di                                                                            | Tipo titolo non definito                                     |                        |   |   |     |           |
| Descrizione                                                                                    | IMMATRICOLATI 18/19 - ACCETTAZIONE BORSA DI STUDIO DI ATENEO |                        |   |   |     |           |
| Indietro Conforme o seusogui                                                                   |                                                              |                        |   |   |     |           |

Informativa utilizzo cookie | D CINICA

## 10) Cliccare su AVANTI

| 🕅 Cancers on line                                                                                                    | 🗴 📓 Scetta catagona ammin                                                                                                    | natur × +                                                                  |                       |                        |                     |               | 4                        | -                      | ٥        | × |
|----------------------------------------------------------------------------------------------------|----------------------------------------------------------------------------------------------------|----------------------------------------------------------------------------|-----------------------|------------------------|---------------------|---------------|--------------------------|------------------------|----------|---|
| (                                                                                                    | cressi, unicampania, it/auth/studente//                                                                                                | dmission/MagCanffaceConc                                                   | Pre.do                |                        |                     | 199           | \$                       | ø                      | * 0      | 1 |
| Scelta categoria<br>Scelta categoria<br>scegiere la propria cate<br>inchiedere ausilio per in<br>Ausilio allo svolgimen<br>Richiedo l'ausilio p<br>O SI No | a amministrativa ed ausi<br>egoria aniministrativa, valida per lo<br>validită.<br>to delle prove<br>ver lo svolgimento della prova (L. | li di invalidità<br>svolgmento del concorso (<br>104/92 e succ. modifiche) | ll ammissione al qual | e ci si sta iscrivendo | o, ed eventuaimente | ₽ I<br>*<br>© | .eger<br>Dato o<br>Check | nda<br>ibbliga<br>líst | torio    |   |
| Prove prev<br>Descrizion<br>VALUTAZIONE MOLI                                                                                                    |                                                                                                    | Tipo                                                                       | Data                  | Ora                    | Sede                |               |                          |                        |          |   |
| Indietro Avanti                                                                                                    |                                                                                                    |                                                                            |                       |                        |                     |               |                          |                        |          |   |
|                                                                                                    |                                                                                                    |                                                                            |                       |                        |                     | kikamat       | a atilizzi               | rookie (               | O CINECA |   |

# 11) Cliccare su CONFERMA E PROSEGUI

| C      esse3.cressi.unicampania.t/aut/vstudente/Admission/TgiAusilur.do            | 187<br>197                                                   | 4 | Ð | * | 0 |  |
|------------------------------------------------------------------------------------|--------------------------------------------------------------|---|---|---|---|--|
| Conferma iscrizione concorso                                                       |                                                              |   |   |   |   |  |
| erificare le informazioni relative alle scelte effettuate nelle pagine precedenti. |                                                              |   |   |   |   |  |
| Concorso                                                                           |                                                              |   |   |   |   |  |
| Tipologia titolo di studio                                                         | Tipo sitolo non definita                                     |   |   |   |   |  |
| Descrizione                                                                        | IMMATRICOLATI 18/19 - ACCETTAZIONE BORSA DI STUDIO DI ATENEO |   |   |   |   |  |
| Dettaglio<br>Categoria Trativa ed ausili di invalidità                             | ZZ1 - BORSE DI STUDIO FINANZIATE DALL'ATENEO                 |   |   |   |   |  |
| Richiesta ausilio handicap                                                         | No                                                           |   |   |   |   |  |
| Indietro Conferme e procegui                                                       |                                                              |   |   |   |   |  |

12) Alzare flag su SI per effettuare l'upload della DICHIARAZIONE DI ACCETTAZIONE BORSA DI STUDIO e poi su AVANTI

| Gestione Titoli e do                                        | ocumenti per la valutazione o inserim                                                       | ento allegati previsti dal bando | di concorso | ¥ Lege<br>★ Date | nda<br>obbligati | ario |
|-------------------------------------------------------------|---------------------------------------------------------------------------------------------|----------------------------------|-------------|------------------|------------------|------|
| Tipo titolo                                                 |                                                                                             | Min                              | Мах         | Chec             | klist            |      |
| Dichiarazione accettazione                                  | florsa Studio                                                                               | 1.5                              | 1           | G Dett           | aglio            |      |
| Documento di identità                                       |                                                                                             | 1.5                              | 3           | Modi             | fica             |      |
| dichiarati<br>stato insento alcun d<br>inserire altri docum | ocumento e/o titolo di valutazione.<br>venti e/o titoli (link) alla domanda di ammissione?* |                                  |             |                  |                  |      |

13) Selezionare Tipologia DICHIARAZIONE ACCETTAZIONE BORSA DI STUDIO e riportare la predetta dicitura anche nei campi Titolo e Descrizione e poi cliccare su SELEZIONA FILE

| M Canaza ordine                | 🛪 📓 Encloserations Rate di volutario 🛪 🕂                                          | v - 0               | × |
|--------------------------------|-----------------------------------------------------------------------------------|---------------------|---|
| € → C 🕻 esselore               | ssiunicampania it/auf/vstudente/Admission/DichiarazioneTitoloValutazioneSubmit.do | 8 🛧 🖘 🕗             | 4 |
| Dichiarazione tito             | lo di valutazione                                                                 | 투 Legenda           | • |
| Indicare i dati del titolo o d | lei documento di valu                                                             | * Dato obbligatorio |   |
| Dettaglio titolo o docum       | ento                                                                              | Checklist           |   |
| Tipologia:*                    | Dicharatione accellatione Borae Stadio                                            |                     |   |
| Titolo:*                       | Dichiarazione accattazione Borsa di Studio                                        |                     | 1 |
| Descrizione:*                  | Dichierazione accettazione Borsa di Studio                                        |                     |   |
| Allegato;*                     | Caratteri rimanenti: 1958  + Selezionu Tile                                       |                     |   |
| Indietro                       |                                                                                   |                     |   |
| Home                           |                                                                                   |                     | ß |

14) Effettuare L'UPLOAD DELLA DICHIARAZIONE DI ACCETTAZIONE DELLA BORSA DI STUDIO DI ATENEO, compilata in ogni sua parte e controfirmata dallo studente vincitore della borsa di studio, utilizzando il modello predisposto dall'Ateneo (riportato anche nell'ultima pagina della presente Guida oltre che sul sito di Ateneo nella sezione studenti/opportunità/borse di studio) e cliccare su AVANTI

| Mi Cancera on-Ine                                          | 🛪 🙀 Dichasaalooo Dala & valatatio 🗴 🕂                                                       | v – Ø ×                             |
|------------------------------------------------------------|---------------------------------------------------------------------------------------------|-------------------------------------|
| e - C a essedure                                           | asi.unicampania.it/autivstudente/Admission/DichiarazioneTitoloValutazioneSubmit.do          | er 🕁 🖘 🗶 I                          |
| Dichiarazione tito                                         | lo di valutazione                                                                           | ↓ Legenda *     ★ Dato obbligatorio |
| Indicare i dati del titolo o d<br>Dettaglio titolo o docum | tel documento di valutazione.<br>ento                                                       | Checklist                           |
| Tipologia:*                                                | Dichianatione accettazione Borse Studio                                                     |                                     |
| Titolo:*                                                   | Dichiarazione accattazione Borsa di Studio                                                  |                                     |
| Descrizione:*                                              | Dichiarazione accettazione Borsa di Studio                                                  |                                     |
| Allegato;*                                                 | Caratteri rimaneriil: 1958<br>+ Seleziona file<br>Modello Studenti Accettazione Borse-1.pdf |                                     |
| Indietro Avanti                                            |                                                                                             |                                     |
| Home                                                       |                                                                                             | -                                   |

| 15) Alzare flag su SI per effettuare l'upload del DOCUMENTO DI RICONOSCIMENTO e poi su AVANT |
|----------------------------------------------------------------------------------------------|
|----------------------------------------------------------------------------------------------|

| estione Titoli e documenti per la v<br>questa senore è possibile allegare la documentaz | valutazione o inserimento allegati previsti<br>ione richiesta dai bando di concorso. | dal band | o di c | onco | 50 | * | egen<br>Dato o | da<br>bbliga | torio |  |
|-----------------------------------------------------------------------------------------|--------------------------------------------------------------------------------------|----------|--------|------|----|---|----------------|--------------|-------|--|
| ipo titolo                                                                              |                                                                                      | Min      |        | Мах  |    | 1 | Detter         | st           |       |  |
| lichiarazione accettazione Borsa Studio                                                 |                                                                                      | 1        |        | 1    |    | - | Dettag         | (sin)        |       |  |
| locumento di identità                                                                   |                                                                                      | 1        |        | 1    |    | - | Nodifie        |              |       |  |
| toli dichiarati<br>da                                                                   | Titolo                                                                               |          | Azion  | i.   |    |   |                |              |       |  |
| azione accettazione Borsa Studio                                                        | Dichiarazione accettazione Borsa di Studio                                           |          | 9      |      | 60 |   |                |              |       |  |
| nserire altri documenti e/o titoli (link) alla                                          | domanda di ammissione?*                                                              |          |        |      |    |   |                |              |       |  |
|                                                                                         |                                                                                      |          |        |      |    |   |                |              |       |  |

16) Selezionare Tipologia DOCUMENTO DI IDENTITA' e riportare la predetta dicitura anche nei campi Titolo e Descrizione e poi cliccare su SELEZIONA FILE ed Effettuare L'UPLOAD del DOCUMENTO DI IDENTITA', quindi cliccare su AVANTI

|                         |                           | _          | _              | _             | _     | Ĩ |
|-------------------------|---------------------------|------------|----------------|---------------|-------|---|
| chiarazione tito        | lo di valutazione         | 平 L<br>★ ( | eger<br>Dato o | ida<br>bbliga | torio |   |
| ettaglio titolo o docum | ento                      | 0          | heckl          | ist           |       |   |
| Tipologia:*             | Documento di identità ~   |            |                |               |       |   |
| Titolo:*                | Documento di identità     |            |                |               |       |   |
| Descrizione:*           | Dot di idantită           |            |                |               |       |   |
|                         | Caratteri rimanenili 1979 |            |                |               |       |   |
| Allegato:*              | -Seleziona Tite           |            |                |               |       |   |

# 17) Alzare flag su NO e poi cliccare su AVANTI

No

Indietro

| C in esse3 cressiunicampania.it/a                                                                                                    | ch/studente/Admission/MsgTitVaPre.do    |                            |                     |          |    | 8  | 育            | Ð             | *     | 0    |
|----------------------------------------------------------------------------------------------------|-----------------------------------------|----------------------------|---------------------|----------|----|----|--------------|---------------|-------|------|
| Gestione Titoli e documenti pe                                                                                                    | r la valutazione o inserime             | ento allegati previsti dal | l bando di co       | ncors    | 0  | +  | Lege         | enda          |       |      |
| e e e e e e e e e e e e e e e e e e e                                                                                                    |                                         | and an Ban biotion as      | 1.0001.0000.000.000 |          |    | *  | Dato         | obbli         | gator | nio. |
| n questa sezione e possibile allegare la docu                                                                                                 | mentazione nichiesta dal bando di conco | orso,                      | Disau 1             |          |    | 0  | Chec         | klist         |       |      |
| n questa sezione e possibile allegare la documentazione nichiesta dal bando la concorso. Tipo titolo Min Max                                  |                                         |                            |                     |          |    |    | Dett         | aglip         |       |      |
|                                                                                                    | 14                                      |                            | Dettagno            |          |    |    |              |               |       |      |
| Dichlarazione accettazione Borsa Studio                                                                                                    |                                         |                            | 12                  | 12       |    |    |              |               |       |      |
| Dichiarazione accettazione Borsa Stutio<br>Documento di identità                                                                              |                                         |                            | 1                   | 1        |    | 19 | Mod          | ifica         |       |      |
| Dichiarazione accettazione Borsa Studio<br>Documento di identità                                                                              |                                         |                            | i.                  | i.       |    | 60 | Modi         | ifica<br>Nina |       |      |
| Dichiarazione accettazione Borsa Stuttio<br>Documento di identità<br>Fitoli dichiarati                                                        |                                         |                            |                     | 1        |    | 60 | Mod          | ifica<br>Ilna |       |      |
| Dichiarazione accettazione Borsa Stutio<br>Documento di identità<br>Titoli dichiarati<br>Tipologia                                            | Titolo                                  |                            | Azion               | 1<br>ni  |    | 60 | Modi<br>Elin | ifica<br>Nina |       |      |
| Dichiarazione accettazione Borsa Studio<br>Documento di identità<br>Titoli dichiarati<br>Tipologia<br>Dichiarazione accettazione Borsa Studio | Titolo<br>Dichiarazione accett          | tazione Borsa di Studio    | Azia                | ni<br>Di | 60 | 60 | Modi         | ifica         |       |      |

18) Cliccare su COMPLETA AMMISSIONE CONCORSO per accedere alla pagina conclusiva di riepilogo

| Cancera an-line 🛛 🗙 Mi Canterne scata concena. E                                                                                                    | w × +                                |                           | 1  |   | . 0 | 2 |
|----------------------------------------------------------------------------------------------------|--------------------------------------|---------------------------|----|---|-----|---|
| C is esse3 cressiunicampania it/authystudorste/Adm                                                                                                    | assoryMsgCuntEspIPne.do              | 10<br>10                  | ÷. | ø | *   | 0 |
| 7 ** = 0 1 2                                                                                                    |                                      |                           |    |   |     |   |
| onferma scelta concorso                                                                                                    |                                      |                           |    |   |     |   |
| enficare le informazioni relative alle scelte effettuate nelle pa                                                                                                    | gne precedenti.                      |                           |    |   |     |   |
| Concorso                                                                                                    |                                      |                           |    |   | _   | - |
| Tipologia titolo di studio                                                                                                    | Tipo titolo non definito             |                           |    |   |     |   |
| Descrizione                                                                                                    | IMMATRICOLATI 18/19 - ACCETTAZIONE   | BORSA DI STUDIO DI ATENEO |    |   |     |   |
| Valido per                                                                                                    |                                      |                           |    |   |     | _ |
| Dettaglio                                                                                                    | 221 - BORSE DI STUDIO FINANZIATE DAL | L'ATENEO                  |    |   |     |   |
| Categoria amminist ausili di inv                                                                                                    | validità                             |                           |    |   | _   | _ |
| Richiesta ausilio handicap                                                                                                    | No                                   |                           |    |   |     |   |
|                                                                                                    |                                      |                           |    |   |     |   |
| in all solutions. The second scheme in the second scheme is a second scheme in the second scheme is a second scheme in the second scheme in the second scheme is a second scheme in the second scheme is a second scheme in the second scheme is a second scheme in the second scheme in the s |                                      |                           |    |   |     |   |

19) La registrazione della dichiarazione di accettazione della borsa di studio di Ateneo è conclusa con la visualizzazione della pagina RIEPILOGO ISCRIZIONE.

| <ul> <li>O C a essel cressi unicampania it/auth/studente/Admi</li> </ul>                                                                                                    | sportDettanlingmane do/PCS_ID=15RtipoTesE_ort=A                                                                                                    |                                                                                                    |                                                         |                                                |                      | -  |
|----------------------------------------------------------------------------------------------------|----------------------------------------------------------------------------------------------------|----------------------------------------------------------------------------------------------------|---------------------------------------------------------|------------------------------------------------|----------------------|----|
|                                                                                                    |                                                                                                    | 政                                                                                                    | 贲                                                       | Ð                                              | *                    | 0  |
|                                                                                                    |                                                                                                    |                                                                                                    | _                                                       | _                                              | -                    | _  |
| Riepilogo iscrizione                                                                                                    |                                                                                                    |                                                                                                    |                                                         |                                                |                      |    |
| Per la presentazione del modulo di accettazione borsa di studio<br>Concorso di ammissione, la descrizione dell'accettazione effetti<br>Negli altri casi, qualora il bando di concorso preveda il pagamen<br>Fattura per effettuare il versamento di quanto dovuto (tramite<br>Per completare l'iscrizione alla prova di autovalutazione relativa<br>partecipazione previsto.<br>La stampa della domanta di partecipazione al concorso, da esil<br>presisto na longio ne line richi uno della internativa line al concorso. | o di Ateneo la procedura è conclusa con la visualizzazione della presente pagina chi<br>lata.<br>Ito di un contributo di partecipazione, procedere cliccando sul tasto "Pagamenti" e<br>MAV oppure procedura on line), entro i termini previsti dal bando stesso.<br>I ai Corsi di Economia e ingegneria è necessario procedere come innarzi indicato p<br>pire in sede conconsuale a richiesta della commissione, potrà essere effettuata a p                                                                                                    | e riporta di seguito,<br>: successivamente,<br>ver il pagamento del<br>artire dal giorno suc                                                         | nel ca<br>sul nu<br>i contr<br>ccessiv                  | mpo<br>mero<br>ibuto<br>o al te                | della<br>di<br>ermin |    |
| andidati al concomi unici nazionali per l'ammissione al corsi di<br>concorsuale, anche la ricevuta di Istrizione al concorso rilasciati<br>perfezionata subi con il pagamento del contributo di parteripaz<br>Per i conconsi per l'ammissione al corsi di Dottorato di Ricerca,<br>altre la datà indicata nel Bando.<br>Per l'ammissione agli Esami di Stato per l'abilitazione all'eserciz<br>diccando sui sottostante tasto "Modifica Titoli di Valutazione" u<br>Concorso di ammissione                                 | corso. Nella presente videata, decorso o predeno termine, companira i tasto tsam<br>studio in Medicina e Chrungla, Odoritotatria e Protesi Dentaria e Architettura, dov<br>a dal portale Universitaly. Per detti candidati, come da bando, Fiscrizione al concor<br>ione al concorso (tramite MAV oppure procedura on line) presente in questa platta<br>a seguito della registrazione telematica, la domanda di ammissione dovra essere s<br>lo delle professioni, la domanda di ammissione dovra essere stampata, firmata e o<br>nitamente agli ulteriori allegati previsti dal Bando.                                                                    | ipa domanda di ami<br>ranno esibire, a rich<br>so effettuata sul siti<br>aforma.<br>tampata, firmata e<br>aricata nella presen                       | niesta i<br>liesta i<br>li univi<br>spedit:<br>lite pro | n sedi<br>ersitat<br>a entri<br>cedur          | e<br>ysar<br>oen     | 20 |
| andidati al concomi unici nazionali per l'ammissione al corsi di<br>concorsuale, anche la ricevuta di Iscrizione al concorso rilasciati<br>perfezionata subi con il pagamento del contributo di partecipaz<br>Per i concorsi per l'ammissione al corsi di Dottorato di Ricerca,<br>altre la data indicata nel Bando.<br>Per l'ammissione agli Esami di Stato per l'abilitazione all'eserciz<br>ciccando sul sottostante tasto "Modifica Titoli di Valutazione" u<br><b>- Concorso di ammissione</b>                        | corso, Nella presente videata, decorso il predeno termine, companira i tasto stam<br>situdio in Medicina e Chururgia, Odoritotaria e Protesi Dentaria e Architettura, dov<br>a dal portale Universitaly. Per detti candidati, come da bando, l'iscrizione al concor<br>fone al concorso firamite MAV oppure procedura on line) presente in questa platt,<br>a seguito della registrazione telematica, la domanda di ammissione dovrà essere si<br>lo delle professioni, la domanda di ammissione dovrà essere stampata, firmata e c<br>nitamente agli ulteriori allegati previsti dal Bando.                                                                | po domanda di am<br>ranno esibire, a rich<br>so effettuata sul siti<br>aforma,<br>tampata, firmata e<br>aricata nella presen                         | niesta i<br>o univi<br>spedit:<br>ite pro               | n sedi<br>ersitat<br>a entri<br>cedur          | e<br>ysar<br>oen     | 20 |
| andidati al concomi unici nazionali per l'ammissione al corsi di<br>concorsuale, anche la ricevuta di Iscrizione al concorso rilasciati<br>perfesionata subi con il pagamento del contributo di partecipaz<br>Per l'oncorsi per l'ammissione al corsi di Dottorato di Ricerca,<br>altre la data indicata nel Bando.<br>Per l'ammissione agli Esami di Stato per l'abilitazione all'eserciz<br>ciccando sul sottostante tasto "Modifica Titoli di Valutazione" u<br><b>Concorso di ammissione</b><br><b>Descrizione</b>     | Corso, Nella presente videata, decorso il predeno termine, companira i tasto tsam<br>situdio in Medicina e Churugia, Odoritotaria e Protesi Dentaria e Architettura, dov<br>a dal portale Universitaly. Per detti candidati, come da bando, l'iscrizione al concor<br>rione al concorso (framite MAV oppure procedura on line) presente in questa platt,<br>a seguito della registrazione telematica, la domanda di ammissione dovrà essere si<br>lo delle professioni, la domanda di ammissione dovrà essere stampata, firmata e c<br>nitamente agli ulteriori allegati previsti dal Bando.<br>IMMATRICOLATI 18/19 - ACCETTAZIONE BORSA DI ST<br>2014/0000 | po domanda di am<br>ranno esibire, a rich<br>so effettuata sul siti<br>aforma,<br>tampata, firmata e s<br>aricata nella presen<br>futbili: Di ATENEO | niesta i<br>o univi<br>spediti<br>ite pro               | ne ()<br>n sedi<br>ersitat<br>a entri<br>cedur | e<br>ysar<br>oen     | 20 |

#### REGISTRAZIONE IBAN INTESTATO ALLO STUDENTE BENEFICIARIO

SE, NELLA DICHIARAZIONE DI ACCETTAZIONE DELLA BORSA DI STUDIO DI ATENEO, SI E' OPTATO PER LA CORRESPONSIONE DIRETTA DELLA BORSA DI STUDIO CON BONIFICO DI ATENEO SU <u>IBAN</u> INTESTATO/COINTESTATO ALLO STUDENTE VINCITORE, PROCEDERE PER LA REGISTRAZIONE DELL'IBAN COME INDICATO NEI PUNTI SUCCESSIVI.

#### 1) Cliccare su HOME

| 🕅 Dati samas 🗴 📓 Avas Danie Beginnis Evel - 🗴 🕂                                                                                                    | (W)                    | - 0   | ж |
|----------------------------------------------------------------------------------------------------|------------------------|-------|---|
| 🔄 🕘 🖸 📲 essel cressi unicampania it/autivitudione/AnniRegistrato.do                                                                                                | 臣 音                    | = * C | 1 |
| V: Università<br>degli Stadii<br>della Campania<br>Laggi Hamidelli → SERVIZI ONLINE STUDENTI                                                                       | lta eng                |       | × |
| Area Utenti Registrati - Benvenuto<br>Benvenuto nell'area registrato.<br>Avvisi                                                                                    | Servata<br>na Fazaeced | 2     | 3 |
| •<br><u>Manifesto Tasse A.A. 2021/2022</u><br><u>Avviso nuova modalità presentazione ISEE per il diritto allo studio</u><br>Avviso blocco esami per rate in debito | teorra<br>Seguraria    |       |   |
| Home                                                                                                    |                        |       |   |

## 2) Cliccare su ANAGRAFICA

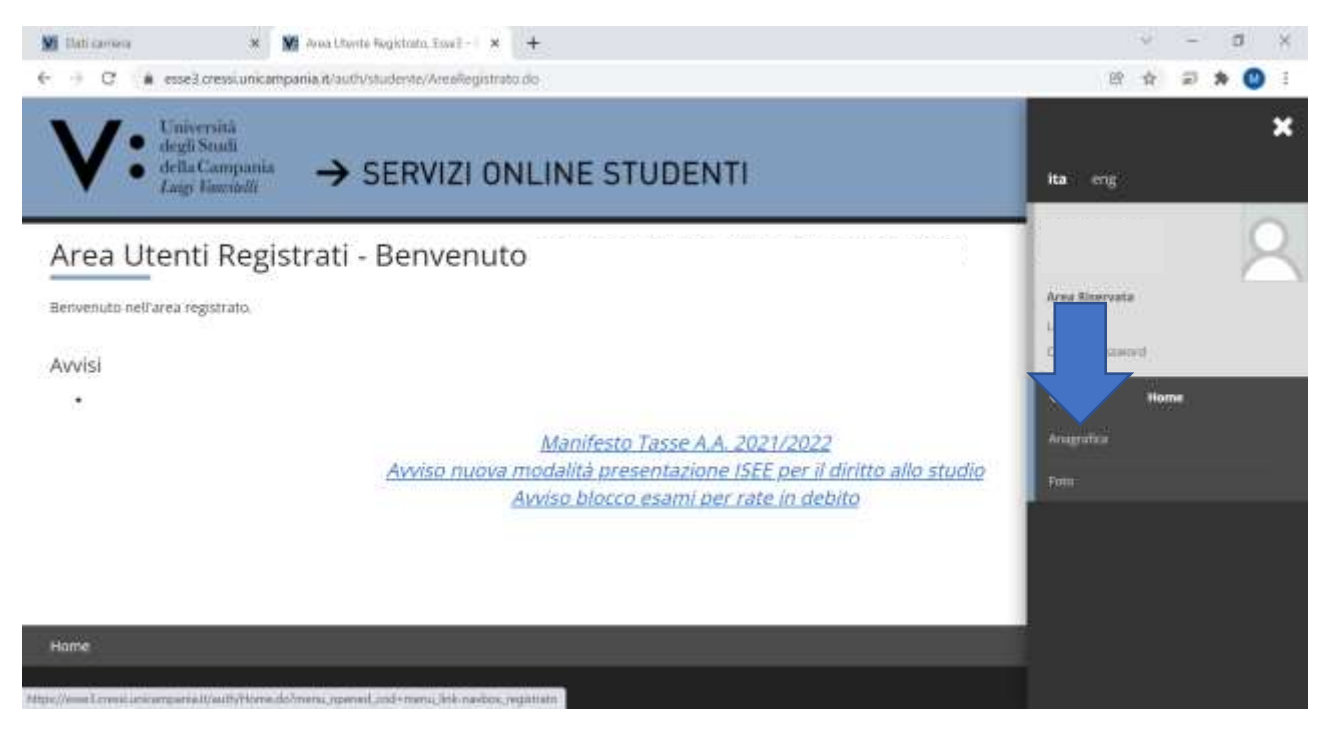

#### 3) Scorrere la pagina verso il basso e cliccare su MODIFICA DATI DI PAGAMENTO

| Contract Contract Content Contract Contract Contract Contract Contract Contract Contract                                                                                                    | nia Riauty AddressBook/ABMugAusthinform.do                 |                                                                         | 10 A 27 A        | • •    |
|----------------------------------------------------------------------------------------------------|------------------------------------------------------------|-------------------------------------------------------------------------|------------------|--------|
| Control of a page of the page of the p                                                                                                    | -> SERVIZI ONLINE                                          | STUDENTI                                                                |                  |        |
| Stati Anagrafici     • Dati Personali     • Name   • Cognomi   • Dati Personali   • Name   • Cognomi   • Dati Anagrafici   • Contanti a la matcha   • Contanti a la matcha </td <td></td> <td></td> <td></td> <td>_</td>                                                                                                    |                                                            |                                                                         |                  | _      |
| Total personali   Pati Personali   Nume   Consense alla consense alla consense alla consense se domanto: Clocando sulla voice Modifica, stelle unre sacient informatori alla consense alla consense alla co                                                                                                    |                                                            |                                                                         | 平 Legenda        |        |
| Decomentation and the second of the second of the second o                                                                                                    | le informazioni anagrafiche, resultenza e domin            | liss. Ciscando sulla voce Modifica, delle varie sazioni informative, si | * Dato obbligato | orte . |
| Deside all assetta   Consonna   Consonna   Cittadinanza   Cittadinanza                                                                                                    |                                                            |                                                                         | Checklist        |        |
| Novne Cogname Contraction Contraction Cont                                                                                                    |                                                            |                                                                         |                  |        |
| Cognanie<br>Desta di nascita<br>Cittadinanza<br>Cittadinanza<br>Cittadinazia<br>Cittadinanza<br>Cittadinanza<br>Cittadinanza<br>Ci |                                                            |                                                                         |                  |        |
|                                                                                                    | 672 (MAR)                                                  |                                                                         |                  |        |
|                                                                                                    | 17/16/1                                                    | 174                                                                     |                  |        |
|                                                                                                    | ITALIA                                                     |                                                                         |                  |        |
| tastene di nascita 1741A<br>rovincia di nascita 040<br>rovincia di nascita 040<br>rovincia di nascita 040<br>reminene (cita di nascita 040<br>reminene (cita di nasci                                                                                                    |                                                            |                                                                         |                  |        |
| rovincia di nascita (VI)<br>amune/Città di nascita (VII)<br>amune/Città di nascita (VIII)<br>amune/Città di nascita (VIIII)<br>amune/Città di nascita (VIIIII)<br>amune/Città di nascita (VIIII)<br>amune/                                                                                                    | ITALSA                                                     |                                                                         |                  |        |
| amenine/Citità di nascità     antica di cascità     antica di cascità<                                                                                                    | (AV)                                                       |                                                                         |                  |        |
| Contraction     Contraction     Contraction </td <td>Avetino</td> <td></td> <td></td> <td></td>                                                                                                    | Avetino                                                    |                                                                         |                  |        |
| Dati same     Image: Instance     Image: Instance                                                                                                    |                                                            | PTIET PARTIE                                                            |                  |        |
|                                                                                                    | Inas - Università Vanitett × +                             |                                                                         | 0                | a      |
| And degli affi. 2 se ze du D. Egs. 1992/2005 per li Crattamento del<br>lei dati sensibili.<br>Acconsento alla comunicazione dei dati personali Si<br>lesidero ricevere, sul mio cellulare, SMS che mi informino su eventi, Abilitato<br>resentazioni ed appuntamenti dell'ateneo<br>Modifica Recagliti Utilizza II link per modificare i Recapiti<br>Dati Pagamenti                                                                                                    | an and report and it shares many dat                       |                                                                         | ~ ~ ~ ~          |        |
| Acconsento alla comunicazione dei dati personali S<br>Acconsento alla diffusione dei dati personali S<br>hesidero ricevere, sul mio cellulare, SMS che mi informino su eventi, Abilitato<br>resentazioni ed appuntamenti dell'ateneo<br>Modifica Recapiti Utilizza il link per modificare i Recapiti<br>Dati Pagamenti<br>Tpo Pagamento<br>Modifica Dati di Pagamento Utilizza il link per modificare i Dati di Pagamento<br>Dati Domanda Segreta<br>lisposta                                                                                                    | gs. 190/2005 per il trattamento dei                        |                                                                         |                  |        |
| Consento alla diffusione del dati personali  Consento alla diffusione del dati personali  Se  esidero ricevere, sul mio cellulare, SMS che mi informino su eventi, Abilitato resentazioni ed appuntamenti dell'ateneo  Modifica Recagni Utilizza il link per modificare i Recagni po Pagamento  Modifica Dati di Pagamento  Modifica Domanda Segreta  Se  Modifica Domanda Segreta  Modifica Domanda Segreta  Modifica Domanda Segreta                                                                                                    | dati namanali 🛛                                            |                                                                         |                  |        |
|                                                                                                    | n dati personan 3.                                         |                                                                         |                  |        |
|                                                                                                    | i personali S                                              |                                                                         |                  |        |
| Modifica Recapiti Utilizza il link per modificare i Recapiti Dati Pagamento Poor Pagamento Modifica Dati di Pagamento Utilizza il link per modificare i Dati di Pagamento Dati Domanda Segreta Inomanda Segreta Isposta Modifica Domantia Segreta Utilizza il link per modificare i Dati relativi alla Domanda Segreta                                                                                                    | e, SMS che mi informino su eventi, Abilitati<br>all'ateneo | 6<br>0                                                                  |                  |        |
| Dati Pagamenti<br>Ipo Pagamento<br>Modifica Dati di Pagamento<br>Dati Domanda Segreta<br>Isposta<br>Modifica Domanifa Segreta<br>Utilizza il link per modificare i Dati relativi alla Domanda Segreta                                                                                                    | per modificare i Recapiti                                  |                                                                         |                  |        |
| ripo Pagamento.                                                                                                    |                                                            |                                                                         |                  |        |
|                                                                                                    |                                                            |                                                                         |                  |        |
| omanda Segreta<br>omanda Segreta<br>Isposta<br><u>Modifica Domanifa Segreta</u> Utilizza il link per modificare i Dati relativi alla Domanda Segreta                                                                                                    | zza II link per modificare i Dati di Pagamenti             |                                                                         |                  |        |
| isposta<br><sup>•</sup> <u>Modifica Domenită Segreta</u> Utilizza il link per modificare i Dati relativi alla Domanda Segreta                                                                                                    |                                                            | 2<br>                                                                   |                  |        |
| isposta<br><u>Modifica Domanita Segreta</u> Utilizza il link per modificare i Dati relativi alla Domanda Segreta                                                                                                    |                                                            |                                                                         |                  |        |
| Modifica Domanita Segreta Utilizza il link per modificare i Dati relativi alla Domanda Segreta                                                                                                    |                                                            |                                                                         |                  |        |
| Modifica Domanda Segreta Utilizza il link per modificare i Dati relativi alla Domanda Segreta                                                                                                    |                                                            |                                                                         |                  |        |
|                                                                                                    | za il link per modificare i Dati relativi alla D           | omanda Segreta                                                          |                  |        |
|                                                                                                    |                                                            |                                                                         |                  |        |
|                                                                                                    |                                                            |                                                                         |                  |        |
|                                                                                                    |                                                            |                                                                         |                  |        |

 Compilare tutti i campi presenti nella pagina di REGISTRAZIONE DATI DOMICILIAZIONE BANCARIA (PAGAMENTI) selezionando come modalità: PAGAMENTO TRAMITE BONIFICO BANCARIO e nazione: ITALIA.

| → C (à esselore                                                           | X Exect - Linvenză Vanstulă X + a: unicampania it/auth/AddressBook/ABSubWaDatillancaPagForm.do                                         |   | B             | \$                   | 2                       | * 0     | >     |
|---------------------------------------------------------------------------|----------------------------------------------------------------------------------------------------|---|---------------|----------------------|-------------------------|---------|-------|
| V: Universi<br>degli Stat<br>della Car<br>Laigi Ian                       | n<br>prania → SERVIZI ONLINE STUDENTI                                                                                                  |   |               |                      |                         |         | 18.34 |
| legistrazione: Dal<br>questa pagina viene visu<br>Domiciliazione bancaria | i domiciliazione bancaria (Pagamenti)<br>alizzato il modulo per l'inserimento o la modifica dei dati bancari dell'utente.<br>Pagamenti |   | ∓<br>★<br>[2] | Lege<br>Dato<br>Chec | inda<br>obblīg<br>klist | gatorix |       |
| Modalită*                                                                 | Selectora                                                                                                    | 1 |               |                      |                         |         |       |
|                                                                           | Seleziona<br>Banca divetto<br>Bancomat/Carta di credito<br>Boros di etudio                                                             |   |               |                      |                         |         |       |
| Indietro Avanti                                                           | Carla di credito on-line<br>MAV                                                                                                    |   |               |                      |                         |         |       |

5) Una volta inseriti i dati della BANCA, dell'IBAN, dell'INTESTATARIO DEL CONTO (lo studente vincitore) e del CODICE FISCALE DELL'INTESTATARIO, cliccare su AVANTI per registrare i dati.

| Mi Dati carriera                | 🗶 🎽 Essel – Università Vanistali 🛛 🗶 🕂                                            |   | √ – Ø ×             |
|---------------------------------|-----------------------------------------------------------------------------------|---|---------------------|
| € → C (à essed ore              | unicampania,it/AddressBook/DatiBancaPagSubmit.do                                  |   | (양 숙 등 🖈 🔘 1        |
| Registrazione: Da               | ti domiciliazione bancaria (Pagamenti)                                            |   | 牛 Legenda ・         |
| In questa pagina viene vis      | ualizzato il modulo per l'inserimento o la modifica dei dati bancari dell'utente. |   | * Dato obbligatorio |
| Domiciliazione bancaria         | - Pagamenti                                                                       |   | 🖉 Checklist         |
| Modalità*                       | Pagamento tranite bonilico bancario                                               | ÷ |                     |
| Nazione                         | ITALIA                                                                            | 2 |                     |
| Banca*                          |                                                                                   |   |                     |
| - Coordinate Bancarie           |                                                                                   |   |                     |
| IBAN*                           |                                                                                   |   |                     |
| Inserire cin, abi,<br>cab e c/c |                                                                                   |   |                     |
| Intestatario*                   |                                                                                   |   |                     |
| CF Intestatario CC*             |                                                                                   |   |                     |
|                                 |                                                                                   |   |                     |
| Indietro Aventi                 |                                                                                   |   |                     |
|                                 |                                                                                   |   |                     |